# SmartVision2

## Release note - software version n° SV2-3918

## Software Update Process

An Internet connection is required to download and install SmartVision2 updates. To update your device, go to "Settings", select "About Phone" and then "System Updates". Select "Download and install" at the bottom of the list and press the "OK" button to start the download.

Downloading the update may take some time depending on your connection. You can view its progress via the update notification in the notification pane. When the download is complete, select "Install" from the system update screen. It may take a few minutes to complete the process before you can use the product (vocalization feedback).

### System improvements:

- Overview:
  - Bug fixes and performances improvements.
  - Translation improvement.

### **Application Improvements:**

- Accessibility:
  - New Keyboard shortcuts items added:
    - Toggle audio output on receiver or loud speaker
    - Enable / disable the vocalization
    - Enable / disable the display backlight
    - Enable / disable the touch panel
    - Enable / disable the Bluetooth
    - Enable / disable the Wi-Fi
    - Enable / disable the location service
    - Enable / disable the Airplane mode
    - Enable / disable the Torch
    - Display the shortcuts list
    - Set Editor echo to : None
    - Set Editor echo to : Character
    - Set Editor echo to : Word
    - Set Editor echo to : Sentence
    - Set Editor echo to : Character and word
    - Set Editor echo to : Character, word and sentence
    - Switch audio profile to Normal
    - Switch audio profile to Silent
    - Switch audio profile to Meeting

Switch audio profile to Outdoor

These shortcuts are not set by default. Select "Keyboard shortcuts" from Kapsys accessibility settings to associate them.

- Improvement of the audio feedback when speed speech in changed by using #4 and #5 (the announce is now textual instead of a percentage)
- o Possibility to use navigation keys when Magnitext is used in landscape mode

## - Book reader:

- Possibility to Play/pause when key "0"
- $\circ~$  The folder "Books" is created automatically the first time you open the book reader application.
- The folder "Download" can also be used to store documents or books.
- Save audio book: External and internal memories area have been renamed.

## - Color detection:

• Improvement of "Find color" feature

## - FM Radio:

- New keypad shortcuts added:
  - Key "1": Previous station
  - Key "2": Open or close radio stations window
  - Key "3": Next station
  - Key "4": Decrease the frequency
  - Key "5": Play/pause radio
  - Key "6": Increase the frequency
  - Key "7": Previous favorite radio station
  - Key "8": Start / stop recording
  - Key "9": Next favorite radio station
  - Key "0": Open edit box to input the frequency manually
- Note
  - o Play/pause shortcut has been added on key "0"
- OCR:
  - Information when no text could be detected.
  - o Real time edge detection announcement improvement